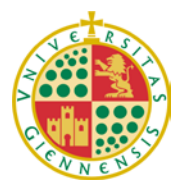

Servicio de Gestión de la Investigación

LA INFORMACIÓN CONTENIDA EN ESTE DOCUMENTO ES UN RESUMEN DE LA CONVOCATORIA RECOMENDAMOS LA LECTURA DETENIDA DE LA MISMA A LOS INTERESADOS EN PRESENTAR SOLICITUD

# CONSEJERÍA DE ECONOMÍA, INNOVACIÓN Y CIENCIA

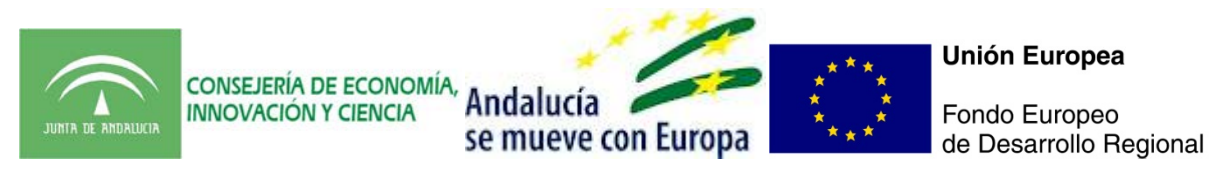

# ACTIVIDADES CIENTÍFICAS Y TECNOLÓGICAS INDIVIDUALES - INSTRUCCIÓNES DE LA APLICACIÓN TELEMÁTICA -

1. SOLICITUD DEL INCENTIVO

1) Entrar en el enlace: http://www.juntadeandalucia.es/servicios/ayudas/detalle/70257.html

2) Pulsar SOLICITUD ON LINE

| 🖉 🚮 Junta de Andalucia - In | ncentivo ×     |                               |                                            |                  |                        |                                                                                  | 00 8 |
|-----------------------------|----------------|-------------------------------|--------------------------------------------|------------------|------------------------|----------------------------------------------------------------------------------|------|
| ← → C ③www                  | juntadeandaluc | <b>da.es</b> /servicios/ayuda | s/detalle/70257.html                       |                  |                        |                                                                                  | A 3  |
|                             |                |                               |                                            |                  |                        | Portal de la Junta de Andalucía Buscar a distrita de encleo avuéos escolarizacio |      |
|                             | Temas          | La Junta                      | Servicios y trámites                       | BOJA             | Andalucía              | Noticias                                                                         |      |
|                             | • Servicios >  | Ayudas y subvencio            | nes                                        |                  |                        |                                                                                  |      |
|                             | Incentivo      | s para la realiz              | zación de actividades                      | de carácte       | r científico y té      | écnico                                                                           |      |
|                             |                |                               |                                            |                  | ê In                   | mprimir Compartir en: 🚯 🛇 🇊 🛞 🛇 🖨                                                |      |
|                             | Datos bás      | icos                          |                                            |                  |                        |                                                                                  |      |
|                             |                | Descripción:                  | Incentivos que tienen como f<br>Andalucía. | inalidad el fome | nto de la actividad in | ivestigadora y el desarrollo científico en                                       |      |
|                             |                | Organismo:                    | Consejeria de Economia, Inn                | ovación y Cienci | a                      |                                                                                  |      |
|                             |                | Plazo de solicitud:           | Primer Plazo:<br>10/01/2012 - 25/01/201    | 2                |                        |                                                                                  |      |
|                             |                |                               | Segundo Plazo:<br>10/05/2012 - 25/05/201   | 2                |                        |                                                                                  |      |
|                             |                |                               | Tercer Plazo:<br>10/09/2012 - 25/09/201    | 2                |                        |                                                                                  |      |
|                             |                | Estado:                       | Cerrado                                    |                  |                        |                                                                                  |      |
|                             | Tran           | nitación electrónica:         | Solicitud on-line                          |                  |                        |                                                                                  |      |
|                             |                |                               |                                            |                  |                        |                                                                                  |      |

Código de Registro: F-[PC.07.111]-03

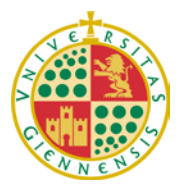

Servicio de Gestión de la Investigación

3) Entrar con certificado

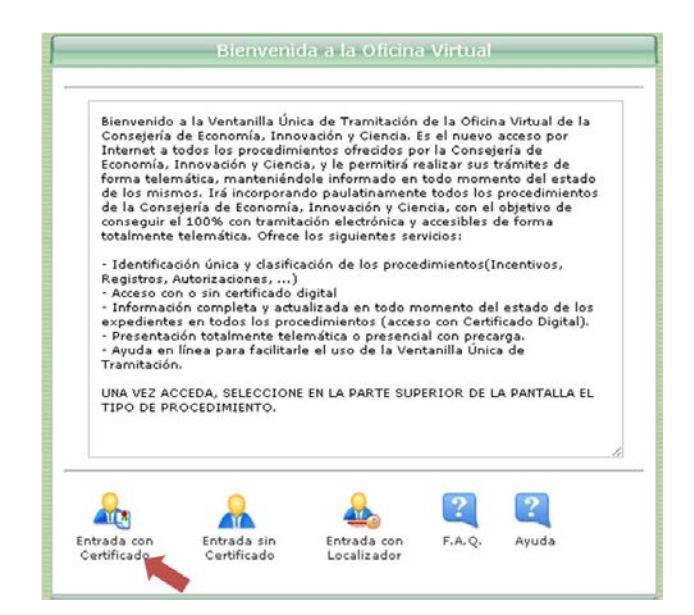

4) Arriba hay 5 pestañas, pulsar en INCENTIVOS

|                                                                                                    | - 8 X                                               |
|----------------------------------------------------------------------------------------------------|-----------------------------------------------------|
| 🔿 🎗 🔥 https://ws124.juntadeandalucia.es/economiairnovacionyciencia/oficinavirtual/entradaCertificadoDigital.do?opcion=puenteEntrada | <b>☆</b>                                            |
| Oficina Virtual<br>Consejería de economía, innovación y ciencia                                                                     | martes, 8 de mayo de 20<br>09:24:<br>[X] Cerrar Sea |
| Detlaranones Habilitaciones Incentivos Inspecciones Registros                                                                       |                                                     |
| Dermite acceder a los procedimientos de demones disponibles para el interesado                                                      |                                                     |
| Información del Usuario                                                                                                    |                                                     |
| Nombre: NIF/NIE                                                                                                    |                                                     |
| A Modificar<br>Datos<br>Personales                                                                                                  |                                                     |
| Listado de procedimientos de declaraciones accesibles                                                                               |                                                     |
| Buscar procedimiento por nombre:                                                                                                    |                                                     |
| Nombre                                                                                                    | 4                                                   |
| No se han encontrado resultados                                                                                                    |                                                     |
|                                                                                                    |                                                     |

5) Aparece una larga lista, donde el 5º por abajo es Incentivos a los Agentes del Sistema Andaluz del Conocimiento éste es el que debe pulsar.

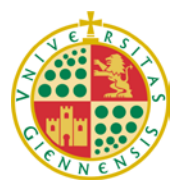

Servicio de Gestión de la Investigación

|        | Procedimiento Programa de Productos de Apoyo TIC (Convocatoria 2011)                                      |
|--------|----------------------------------------------------------------------------------------------------|
|        | Procedimiento para Incentivos de Formación                                                                |
|        | Procedimiento para Incentivos de Asociacionismo                                                           |
|        | Procedimiento para Incentivos de Apoyo a la Incorporación de Socias y Socios en Coop. y S.L. (TELEMÁTICO) |
|        | Procedimiento para Incentivos de Consejo Andaluz de Cooperación                                           |
|        | Incentivos a los Agentes del Sistema Andaluz del Conocimiento                                             |
|        | Procedimiento para Incentivos de Difusión y Promoción de la Economía Social                               |
|        | Procedimiento para Subvenciones Nominativas                                                               |
|        | Procedimiento para Subvenciones Excepcionales                                                             |
|        | Procedimiento para Incentivos de Fomento de la Innovación y la Competitividad Empresarial                 |
|        |                                                                                                    |
|        |                                                                                                    |
|        |                                                                                                    |
|        |                                                                                                    |
| Eh     |                                                                                                    |
|        |                                                                                                    |
| Docume | intos Ayuda<br>adae                                                                                       |

6) Abrir la pestaña de Seleccionar Convocatoria y seleccionar 2 2012 Actividades Científicas y Tecnológicas Individuales

| CONSEJERÍA DE ECONOMÍA, INNOVACIÓN Y CIENCIA                                                                                                    | N C                                                                                                    |
|----------------------------------------------------------------------------------------------------|----------------------------------------------------------------------------------------------------|
| Acceso a procedimienta                                                                                                    |                                                                                                    |
| Selección de convocatoria y perfil con la que se accede al procedimiento.                                                                                                    |                                                                                                    |
| Acceso a: Incentivos a los Agentes del Sistema Andaluz del Conocimiento                                                                                                    |                                                                                                    |
| La Consejería de Economía, Innovación y Ciencia le da la bienvenida a la nueva aplicación informática para la tramitación y gestión de las u<br>disposición de la comunidad científica andatuza.<br>Las actuaciones de apoyo a la investigación, desarrollo e innovación impulsadas a través de la Orden de 11 de diciembre de 2007 se enmi<br>16/2007, de 3 de diciembre, Andaluza de la Ciencia y el Conocimiento, el Plan Andaluz de Investigación. Desarrollo e Innovación y en coho<br>de Andaluzia 2007-2018 y sus instrumentos de aplicación.<br>El propósito de este programa es incentivar la actividad investigación:<br>en propósito de este programa es incentivar la actividad investigación: y el control de la de forma que ésta alcance un mayor nivel o<br>nuevos retos del Especio Europeo de Investigación.<br>Dara aciarar cualquier duda o difículta que se la sueda presentar, tanto en la comprensión de este programa, a la hora de cumplimentar l<br>estarmos a su disposición en el teléfono unico de información 902 (1130 00 de esta Consejería. | solicitudes de incentivos a la investigación a<br>arcan dentro de las directrices de la Ley<br>erencia con el Programa Operativo FEDER-FSE<br>competitivo que le permita hacer frente a los<br>los formularios o en cualquier otro aspecto. |
|                                                                                                    | 8                                                                                                    |
| Seleccione convocatoria                                                                                                    |                                                                                                    |
| Seleccione convocatoria<br>1 2012 Actividades Científicas y Tecnológicas Individuales<br>2012 Proyectos de Investigación de Excelencia con IRV<br>2012 Proyec, de Aplic del Conocimiento, Plan Anual, Acc Complementarias y Mejoras de Infra<br>2012 Actividades Científicas y Tecnológicas Individuales<br>2012 Proyerans de Captación del Iconocimiento (C2A)<br>2 2012 Actividades Científicas y Tecnológicas Individuales                                                                                                    |                                                                                                    |
|                                                                                                    |                                                                                                    |
|                                                                                                    |                                                                                                    |
|                                                                                                    |                                                                                                    |
|                                                                                                    |                                                                                                    |
|                                                                                                    |                                                                                                    |

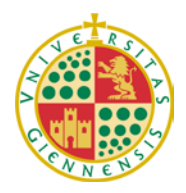

Servicio de Gestión de la Investigación

7) Seleccionar el perfil: Investigador principal

| Oficina Virtual                                                                                                    | unes, 14 de ma |
|----------------------------------------------------------------------------------------------------|----------------|
|                                                                                                    | [X] C          |
|                                                                                                    |                |
| Selección de convocatoria y perfil con la que se accede al procedimiento                                                                                                    |                |
| Acceso a: Incentivos a los Agentes del Sistema Andaluz del Conocimiento                                                                                                    |                |
| La Consejeria de Economía, Innovación y Ciencia le da la bienvenida a la nueva aplicación informática para la tramitación y gestión de las solicitudes de incentivos a la investigació<br>disposición de la comunidad científica andaluza.<br>Las actuaciones de apoyo a la investigación, desarrollo e innovación impulsadas a través de la Crden de 11 de diciembre de 2007 se enmarcan dentra de las directrices de la Ley<br>16/2007, de 3 de diciembre, Andaluza de la Ciencia y el Conocimiento, el Plan Andaluz de Investigación, Desarrollo e Innovación y en coherencia con el Programa Operativo FEDEI<br>de Andaluda 2007-2013 y su instrumentos de aplicación.<br>El propério de este programa es insentivar la actividad investigadora y científica en Andalucía de forma que ésta alcance un mayor nivel competitivo que le permita hacer frente i<br>nuevos retos del Espacio Europeo de Investigación.<br>Para actarar cualquier duda o dificultad que se la presentar, tanto en la compransión de este programa, a la hora de cumplimentar los formularios o en cualquier otro aspe-<br>estanona e udiposición en el teléfono unico de información 902 11 30 00 de esta Consejería.<br>Serretaría General de Universidades, Investigación y Tecnología<br>Dirección General de Investigación, Tecnología y Empresa | Sn a           |
| n 1994 Austrick des Pierskillers ei Terrelleters Tederkleite                                                                                                    |                |
|                                                                                                    |                |
| Investigador Representante<br>principal Legal                                                                                                    |                |
|                                                                                                    |                |
| /olver                                                                                                    |                |

8) En la siguiente pantalla, pulsar el icono de Nueva Solicitud.

|                                                     | Usted tiene actu                    | aalmente 0 solicitudes. Utilice las pestañ | as y los botones 🭳 para trabajar con ellas.                        |        |
|-----------------------------------------------------|-------------------------------------|--------------------------------------------|--------------------------------------------------------------------|--------|
| ion dromber de Dresentarión 🕴 En 1                  | Irámite Resueltas                   |                                            |                                                                    |        |
| Permite buscar, consultar y tramit                  | ar los expedientes según los criter | rios de búsqueda indicados                 |                                                                    |        |
| — Critenos de Búsqueda<br>Modalidad de incentivo: [ | Nor                                 | mbre entidad:                              | En estado: <sub>Tedos</sub><br>Última modificación después del: [] | ₩<br>9 |
| Resultados                                          |                                     | No se ha realizado ninguna bús             | queds.                                                             |        |
| Nueva<br>Ricetud                                    |                                     |                                            |                                                                    |        |
| Buscar Limpiar Volver                               |                                     |                                            |                                                                    | v2.1.0 |

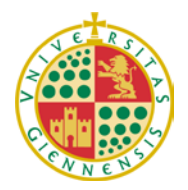

#### UNIVERSIDAD DE JAÉN

Servicio de Gestión de la Investigación

9) A continuación se debe marcar el tipo de incentivo que se desea solicitar y pulsamos OK.

|   | Plataforma Común de Tramitación - Oficina Virtual<br>CONSEJERÍA DE ECONOMÍA, INNOVACIÓN Y CIENCIA                                                                                                    | lunes, 14 de mayo de 2012<br>08:45:03 |
|---|----------------------------------------------------------------------------------------------------|---------------------------------------|
| [ | SELECCIÓN DE HODALIDADES                                                                                                    |                                       |
| F | Formación de investigadores e impulso de su actividad científica         - Actividades científicas y tecnológicas individuales         Publicaciones de carácter científico y técnico         Organización de congresos         Estancias en organismos de investigación de excelencia ubicados fuera de Andalucía         Estancias del personal investigador de organismos de investigación fuera de Andalucía |                                       |
|   | Aceptar Salir                                                                                                    |                                       |

10) Una vez dentro de la solicitud aparecen dos pestañas, una de **Datos Personales** y otra con el nombre del incentivo, p.ej. **Estancias de Excelencia**, las cuales se deben rellenar en todos los campos activos. En la pestaña de Datos Personales, existe un problema a la hora de seleccionar la entidad o agente (Agente del Sistema Andaluz del Conocimiento), en nuestro caso, la Universidad de Jaén, para lo cual hay que proceder del siguiente modo:

a) A pesar de que aparece sombreado hay que rellenar el campo Nombre Entidad, para ello hay que pulsar el icono de la lupa.

| Plataforma<br>CONSEJERÍ | a Común de<br>A DE ECONC | e Tram<br>DMÍA, IN | nitación - Oficina V<br>NOVACIÓN Y CIENCI | 'irtual<br>A |                  |                |      |     |        | lund | es, 14 de m |
|-------------------------|--------------------------|--------------------|-------------------------------------------|--------------|------------------|----------------|------|-----|--------|------|-------------|
| atos Personales         | Estancias Ex             | celencia           | 4                                         |              |                  |                |      |     |        |      |             |
| Datos personale         | s                        |                    |                                           |              |                  |                |      |     |        |      |             |
| Tipo documento          | NIF                      |                    | Código Identificación                     |              |                  |                |      |     |        |      |             |
| CIF                     |                          | ā i                | Nombre Entidad                            |              |                  |                |      | Q ( | (      |      |             |
| Primer Apellido         |                          |                    |                                           |              |                  |                |      |     |        |      |             |
| Segundo Apellido        | 1                        | ā.                 |                                           |              |                  |                |      |     |        |      |             |
| Nombre                  |                          | ā.                 |                                           |              |                  |                |      |     |        |      |             |
| Nacionalidad            | Seleccione               | ~                  | Fecha Nacimiento                          |              | <b>=</b>         |                |      |     |        |      |             |
| Sexo                    | Mujer 💽                  |                    |                                           |              | 100              |                |      |     |        |      |             |
| Discapacidad            |                          |                    |                                           |              |                  |                |      |     |        |      |             |
| Titulación              |                          | _                  |                                           | a            |                  |                |      |     |        |      |             |
|                         |                          |                    |                                           |              |                  |                |      |     |        |      |             |
| Datos a efecto d        | e notificación           |                    |                                           |              |                  |                |      |     |        |      |             |
| Destinatario: Dn/       | Dña                      |                    |                                           |              |                  |                |      |     |        |      |             |
| Tipo de vía             | L                        | PASEO              |                                           | *            | Nombre de la vía | Las Lagunillas |      |     | 1      |      |             |
| Número                  | Ę                        |                    |                                           |              | Escalera         |                | Piso |     | Puerta |      |             |
| Provincia               |                          | JAÉN               | ~                                         |              | Municipio        | JAEN           | _    | ~   |        |      |             |
| Población               | Γ                        |                    |                                           |              | Código Postal    | 23071          |      |     |        |      |             |
| Dirección de correc     | electrónico [            | _                  |                                           |              | l'i              |                |      |     |        |      |             |
| Taláfana                | Г                        |                    |                                           |              | Envi             |                |      |     |        |      |             |

- b) Aparecerá un buscador, en el que hay que escribir:
  - a. Nombre del Agente: UNIVERSIDAD DE JAÉN (mayúscula y sin tilde)
  - b. Tipo: Universidades Andaluzas (seleccionar)
  - c. Una vez completados los campos hay que pulsar de nuevo LUPA, no aceptar, y en la parte inferior aparecerá un cuadro donde debemos seleccionar la Universidad de Jaén, en el hueco de la primera celda y a continuación pulsamos ACEPTAR.

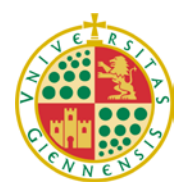

## UNIVERSIDAD DE JAÉN

Servicio de Gestión de la Investigación

|                                                                   |                                                                     | Búsque                                    | eda Registro Agentes                                                      |                    |                       |
|-------------------------------------------------------------------|---------------------------------------------------------------------|-------------------------------------------|---------------------------------------------------------------------------|--------------------|-----------------------|
| Selección de Age                                                  | nte del Conocimi                                                    | iento 🖬                                   |                                                                           |                    |                       |
| Nombre del Agente                                                 | UNIVERSIDAD DE J                                                    | JAEN                                      |                                                                           |                    |                       |
| Tipo                                                              | Universidades Anda                                                  | luzas                                     |                                                                           |                    | v Q                   |
|                                                                   | ACEPTAR                                                             |                                           | CANCELAR                                                                  | )                  |                       |
|                                                                   |                                                                     |                                           |                                                                           |                    |                       |
|                                                                   |                                                                     |                                           |                                                                           |                    |                       |
|                                                                   |                                                                     |                                           |                                                                           |                    |                       |
|                                                                   |                                                                     |                                           |                                                                           |                    |                       |
|                                                                   |                                                                     |                                           |                                                                           |                    |                       |
|                                                                   |                                                                     |                                           |                                                                           |                    |                       |
|                                                                   |                                                                     | Búsque                                    | ida Registro Agentes                                                      |                    |                       |
|                                                                   |                                                                     | Búsque                                    | eda Registro Agentes                                                      |                    |                       |
| Selección de Ager                                                 | nte del Conocimi                                                    | Búsque                                    | da Registro Agentes                                                       |                    |                       |
| Selección de Ager<br>Nombre del Agente                            | nte del Conocimi                                                    | Búsque<br>iento 🛛<br>AEN                  | eda Registro Agentes                                                      |                    |                       |
| Selección de Agei<br>Nombre del Agente<br>Tipo                    | nte del Conocimi<br>UNIVERSIDAD DE J.<br>Seleccione                 | Búsque<br>Iento 🔽<br>AEN                  | da Registro Agentes                                                       |                    | <ul> <li>Q</li> </ul> |
| Selección de Agen<br>Nombre del Agente<br>Tipo                    | nte del Conocimi<br>UNIVERSIDAD DE J.<br>Seleccione<br>F            | Búsque<br>iento 7<br>AEN<br>CNAE          | da Registro Agentes                                                       | DESCRIPCIÓN        | ✓ Q                   |
| Selección de Agen<br>Nombre del Agente<br>Tipo<br>CI<br>Q7350006H | nte del Conocimi<br>UNIVERSIDAD DE J.<br>Seleccione<br>F            | Búsque<br>iento 7<br>AEN<br>CNAE          | da Registro Agentes                                                       | DESCRIPCIÓN<br>AÉN | ✓ Q                   |
| Selección de Agen<br>Nombre del Agente<br>Гіро<br>СІ<br>Q7350006H | nte del Conocimi<br>UNIVERSIDAD DE Ja<br>Seleccione<br>F            | Búsque<br>iento 2<br>AEN<br>CNAE<br>1 reg | da Registro Agentes<br>UNIVERSIDAD DE J<br>Jistro encontrado              | DESCRIPCIÓN<br>AÉN | <u> </u>              |
| Selección de Ager<br>Nombre del Agente<br>Tipo<br>CI<br>Q7350006H | nte del Conocimi<br>UNIVERSIDAD DE J.<br>Seleccione<br>F            | Búsque<br>iento 🕜<br>AEN<br>CNAE<br>1 reg | universidad De Ja<br>UNIVERSIDAD DE Ja<br>jistro encontrado               | DESCRIPCIÓN<br>AÉN | <b>∨</b> Q            |
| Selección de Ager<br>Nombre del Agente<br>Tipo<br>Cl<br>Q7350006H | nte del Conocimi<br>UNIVERSIDAD DE J.<br>Seleccione<br>F<br>ACEPTAR | Búsque<br>iento 🖬<br>AEN<br>CNAE<br>1 reg | universidad De Ja<br>UNIVERSIDAD DE Ja<br>jistro encontrado<br>CANCELAR   | DESCRIPCIÓN<br>AÉN | <b>∨</b> Q            |
| Selección de Ager<br>Nombre del Agente<br>Tipo<br>Q7350006H       | nte del Conocimi<br>UNIVERSIDAD DE J.<br>Seleccione<br>F<br>ACEPTAR | Búsque<br>iento 🖬<br>AEN<br>CNAE<br>1 reg | UNIVERSIDAD DE Ja<br>jestro encontrado<br>CANCELAR                        | DESCRIPCIÓN<br>AÉN | <b>▼</b> Q            |
| Selección de Ager<br>Vombre del Agente<br>Tipo<br>Q7350006H       | nte del Conocimi<br>UNIVERSIDAD DE J<br>Seleccione<br>F<br>ACEPTAR  | Búsque<br>iento 🖬<br>AEN<br>CNAE<br>1 reg | da Registro Agentes<br>UNIVERSIDAD DE Ja<br>jistro encontrado<br>CANCELAR | DESCRIPCIÓN<br>AÉN | <b>№</b> Q            |

Una vez cumplimentado el apartado de la entidad y rellenados los campos de datos a efectos de notificaciones telemáticas, pulsaremos **GUARDAR** en la parte inferior de la página y pasamos a la pestaña del incentivo concreto donde ya debe aparecer correctamente la entidad de la Universidad de Jaén.

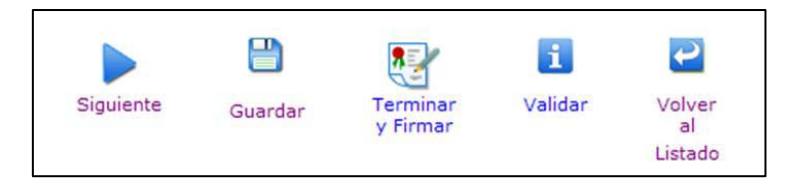

Siempre que guarde una solicitud (y no la firme definitivamente) podrá salirse y entrar las veces que considere para modificarla, en este caso en lugar de pulsar Nueva solicitud en el apartado 8) deberá pulsar en la lupa **Buscar solicitudes** existentes y seleccionar la que ya tiene en marcha, pulsando en el icono de folio que aparece a la derecha (Modificar solicitud).

#### > Para adjuntar OTROS DOCUMENTOS:

En la aplicación hay que aportar una serie de documentos como p. ej. la aceptación del organismo receptor de la estancia. En este caso la aplicación sólo permite aportar el documento de **Memoria Científico-Técnica** de la actividad a realizar, por tanto, <u>deben generar un único pdf donde se incluya la memoria y los documentos a anexar</u>, para que sean tenidos en cuenta en la solicitud.

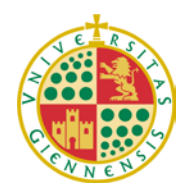

Servicio de Gestión de la Investigación

| Plataforma Común de Tramitación - Oficina Virtual<br>CONSEJERÍA DE ECONOMÍA, INNOVACIÓN Y CIENCIA       | lunes, 14 de mayo<br>C                      |
|----------------------------------------------------------------------------------------------------|---------------------------------------------|
| Usted tiene actualmente 1 solicitudes. Utilice las pestañas y lor                                       | s botones Q para trabajar con ellas.        |
| Pendientes de Presentación En Trámite Resueltas                                                         |                                             |
| Permite buscar, consultar y tramitar los expedientes según los criterios de búsqueda indicados          |                                             |
| r Criterios de Búsqueda                                                                                 |                                             |
| Modalidad de incentivo: Nombre entidad:                                                                 | En estado: Todes                            |
|                                                                                                    | Última modificación después del:            |
|                                                                                                    | 2                                           |
|                                                                                                    |                                             |
| Resultados<br>Solicitud - Of Reneficiario - O Nombre Reneficiario - O Modalidades Incentivos - O Estado | Earba Modificacion     Arciones             |
| 3780         Q7350006H         UNIVERSIDAD DE JAÉN         Estancias Excelencia         Pen             | diente firmar Investigador 14/05/2012 09:24 |
| 1 registro encontrado                                                                                   | <b>A</b>                                    |
|                                                                                                    |                                             |
|                                                                                                    | -                                           |
| Nueva<br>solicitud                                                                                      |                                             |
|                                                                                                    |                                             |
| Buscar Limpiar Volver<br>solicitudes<br>existences                                                      | v2.1.9                                      |

Cuando la solicitud esté totalmente cumplimentada y haya comprobado que los datos introducidos son correctos, deberá pulsar en la parte inferior **Terminar y Firmar**.

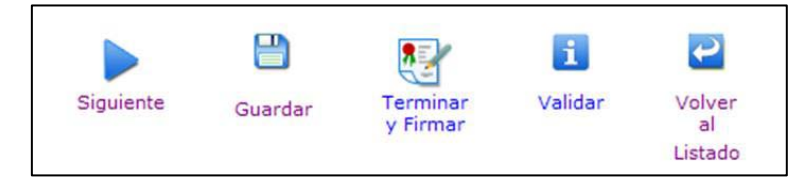

## RECUERDE QUE UNA VEZ FIRMADA LA SOLICITUD NO PODRÁ EFECTUAR MODIFICACIONES SOBRE LA MISMA.

**MUY IMPORTANTE**: Posteriormente a la firma de su solicitud como Investigador Principal, nosotros desde el Servicio de Gestión de la Investigación realizaremos la firma digital como Representante Legal, de modo que en tanto no se produzca nuestra firma, la solicitud no se considerará cerrada. Así pues, rogamos que en cuanto generen su solicitud nos lo comuniquen por vía email a las personas de contacto que aparecen más abajo, con objeto de que estemos al corriente de su solicitud y podamos firmarla dentro de plazo.

#### 2. PLAZO DE PRESENTACIÓN DE SOLICITUDES

El período de presentación de solicitudes será desde el día 10 hasta las 12:00h del 25 de mayo de 2012. No obstante, debido a la problemática habitual en cuanto al funcionamiento de la aplicación telemática en el último día de plazo, rogamos que dentro de lo posible no esperen al último momento para efectuar su solicitud.

Personas de contacto en el Servicio de Gestión de la Investigación:

Mª Luisa Cañabate Telf. 8/3349; guerrero@ujaen.es

Lourdes Castro Telf.: 8/2322; lcastro@ujaen.es